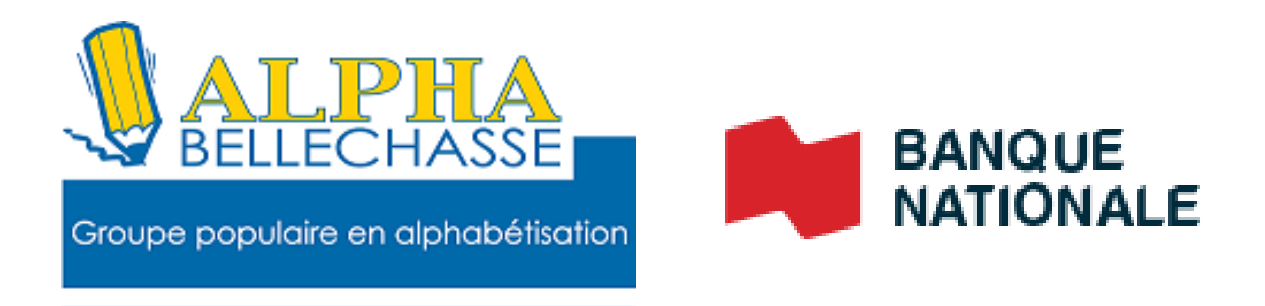

# S'inscrire au dépôt direct de l'ARC

# **Cliquez sur produits et services**

#### S'inscrire au dépôt direct de l'ARC

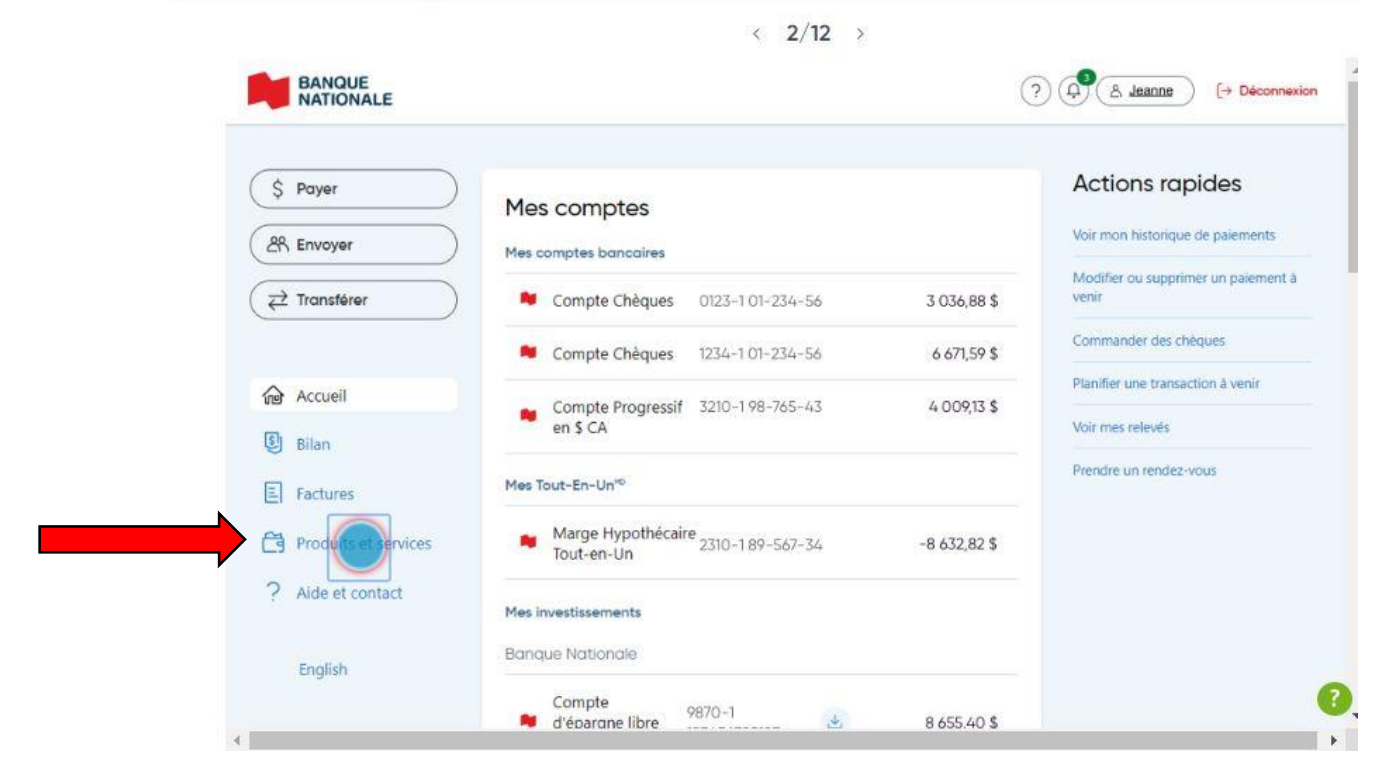

# **Cliquez sur comptes bancaires**

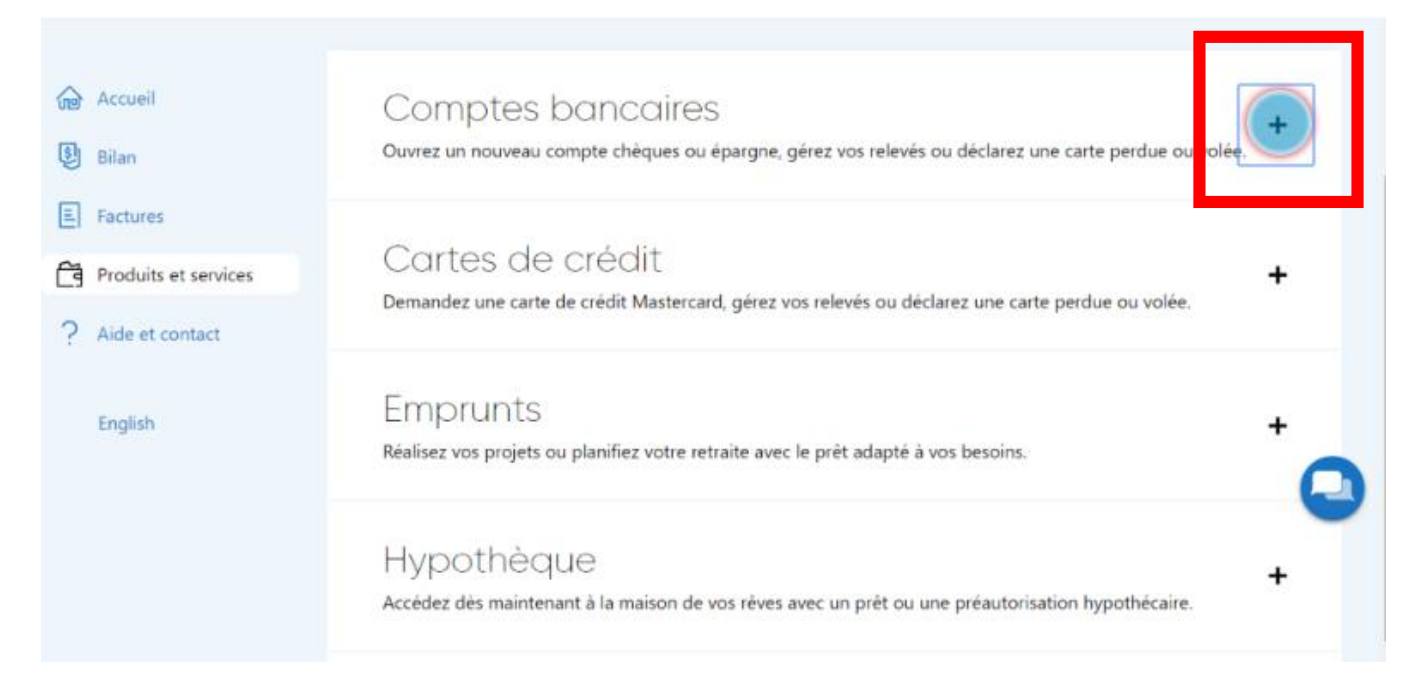

#### **Cliquez sur commencer**

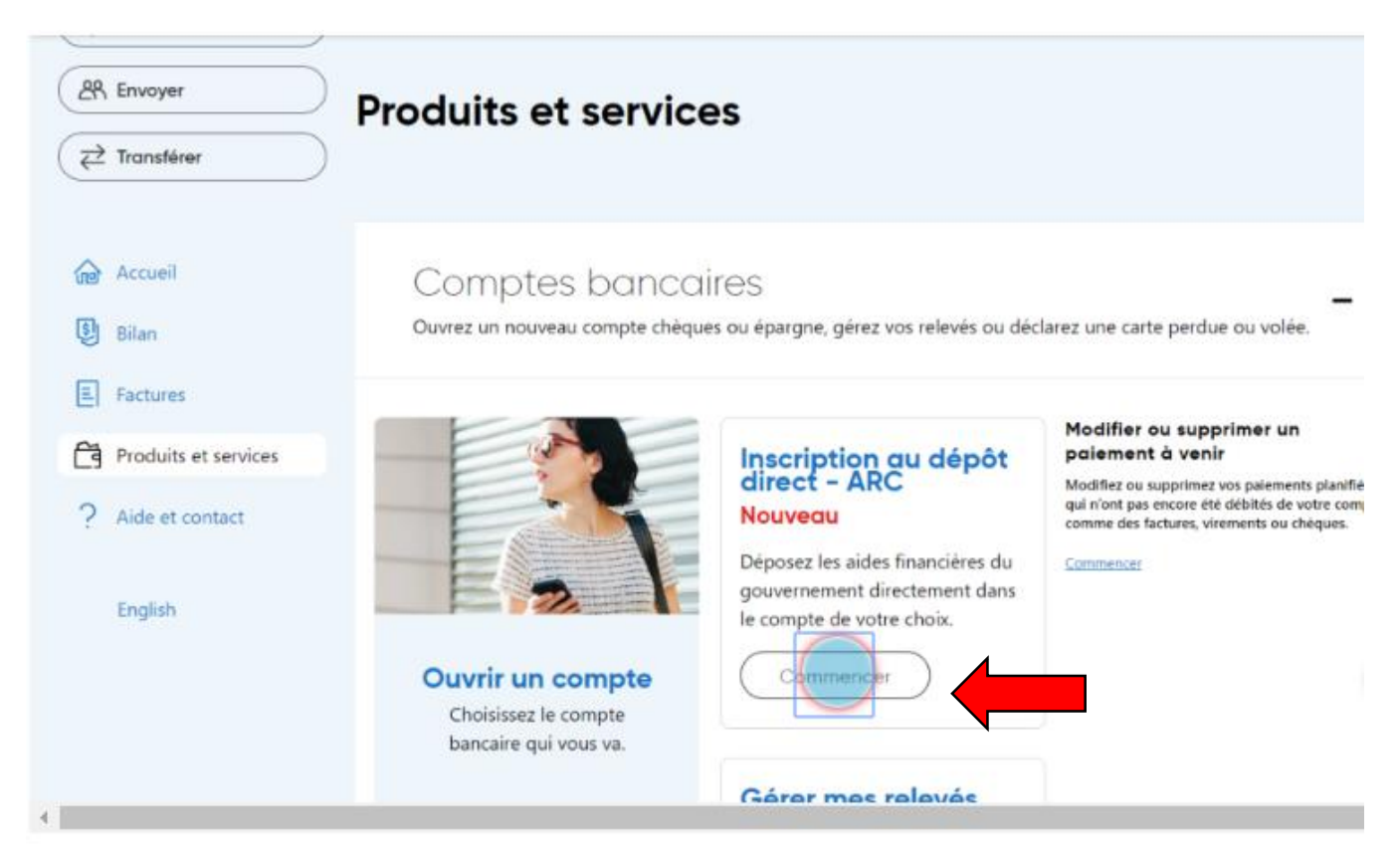

#### **Cliquez sur commencez**

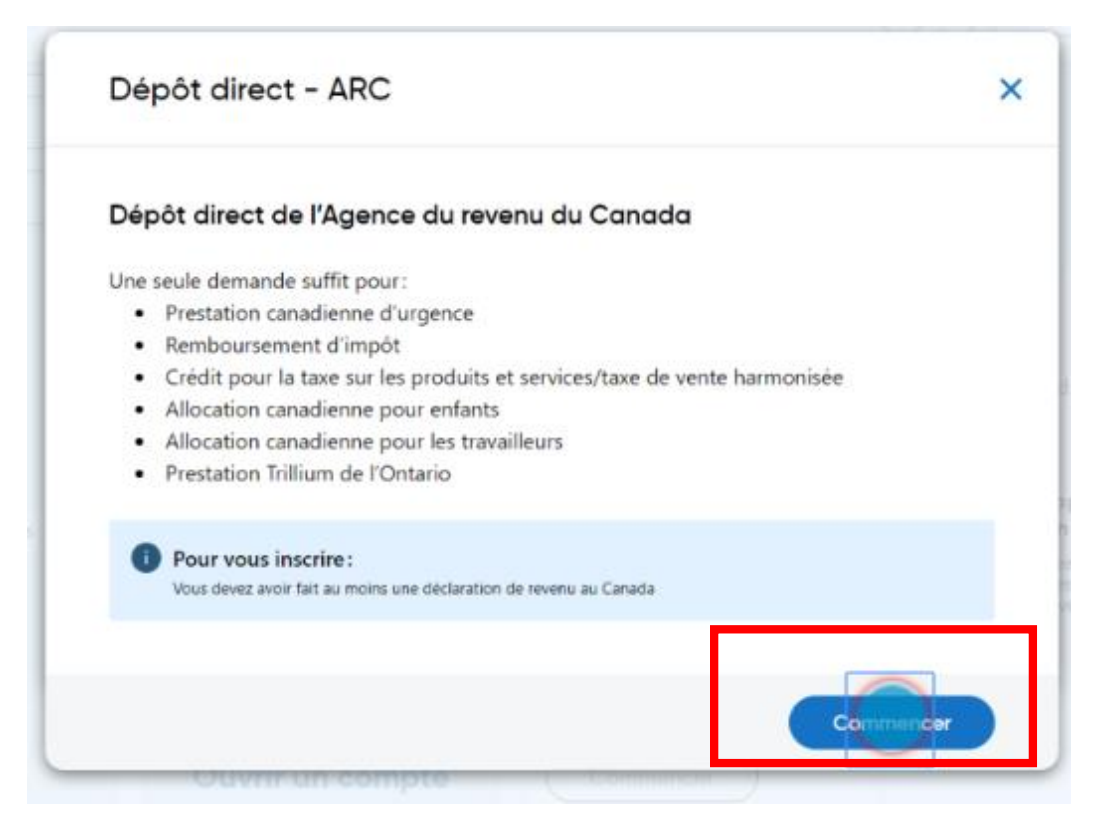

## Cliquez sur sélectionnez le compte

| Dépôt direct de l'            | Agence du revenu du       | Canada |     |
|-------------------------------|---------------------------|--------|-----|
| Choisissez le compte d        | où faire le dépôt direct  |        |     |
| Sélectionnez le comp          | ote                       |        | ( ÷ |
| Seuls les comptes admissibles | s'affichent dans la liste |        |     |
| Entrez votre numéro d         | assurance sociale (NAS)   |        |     |
| Numéro d'assurance            | sociale                   |        |     |
| Votre NAS permet de valider v | otre identité             |        |     |

# Entrez votre numéro d'assurance social (NAS)

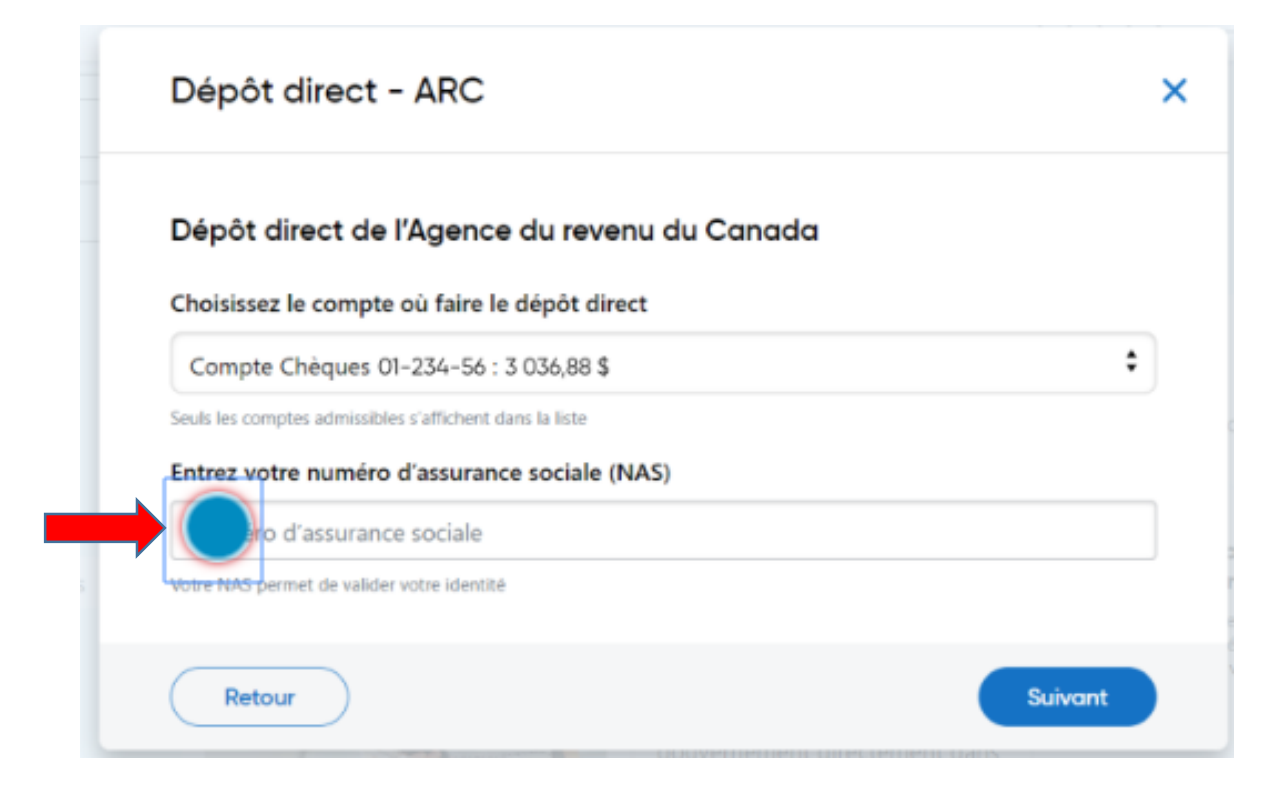

# **Cliquez sur suivant**

| Dépôt direct d           | e l'Agence du revenu du Canada  |   |
|--------------------------|---------------------------------|---|
| Choisissez le comp       | te où faire le dépôt direct     |   |
| Compte Chèques           | 01-234-56 : 3 036,88 \$         | ÷ |
| Seuls les comptes admiss | ibles s'affichent dans la liste |   |
| Entrez votre numé        | ro d'assurance sociale (NAS)    |   |
| 123456789                |                                 |   |
| Votre NAS permet de vali | der votre identité              |   |

# Cliques sur la case à cocher (consentement à donner les renseignements bancaires et personnels À l'ARC

| Dépôt direct - A                                      | RC                                                                                                    |
|-------------------------------------------------------|----------------------------------------------------------------------------------------------------|
| Sommaire                                              |                                                                                                    |
| Compte de dépôt                                       | Compte Chèques 01-234-56 : 3 036,88 \$                                                                             |
| NAS                                                   | XXXXXX789                                                                                                    |
| Consentement                                          |                                                                                                    |
| J'autorise la Banque Natio<br>renseignements personne | onale à donner mes renseignements bancaires et mes<br>els (nom, date de naissance et numéro d'assurance sociale) à |
| l'Agence du revenu du Ca                              | anada (ARC) afin d'établir le dépôt direct. En donnant mes                                                         |
| renseignements à l'ARC, j                             | autorise le receveur général à déposer dans le compte bancaire au                                                  |
| numéro fourni tout mont                               | ant à m'être payé par l'ARC, à moins d'un avis contraire de ma part.                                               |
| dépôt direct précédentes                              | Je confirme avoir lu l'énoncé de confidentialité.                                                                  |
|                                                       |                                                                                                    |
| Enoncé de confidential                                | ité +                                                                                                    |
|                                                       |                                                                                                    |

du Canada.

### **Cliquez sur confirmer**

#### Consentement

J'autorise la Banque Nationale à donner mes renseignements bancaires et mes renseignements personnels (nom, date de naissance et numéro d'assurance sociale) à l'Agence du revenu du Canada (ARC) afin d'établir le dépôt direct. En donnant mes renseignements à l'ARC, j'autorise le receveur général à déposer dans le compte bancaire au numéro fourni tout montant à m'être payé par l'ARC, à moins d'un avis contraire de ma part. Je reconnais et conviens que la présente autorisation remplace toutes mes autorisations de dépôt direct précédentes. Je confirme avoir lu l'énoncé de confidentialité.

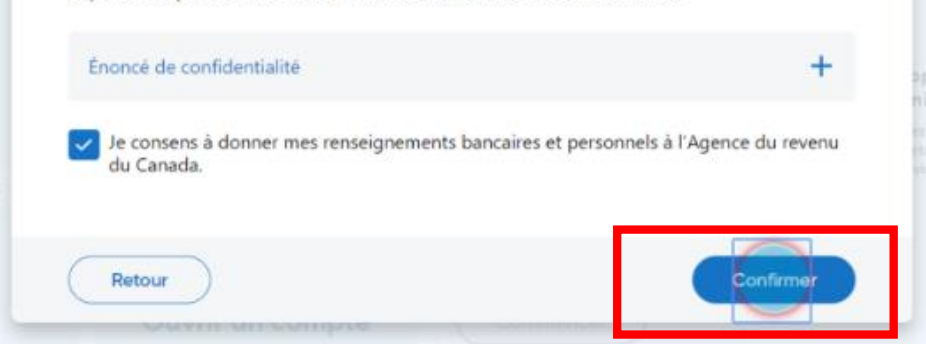

# Inscription complétée, et faire un clic gauche sur fermer

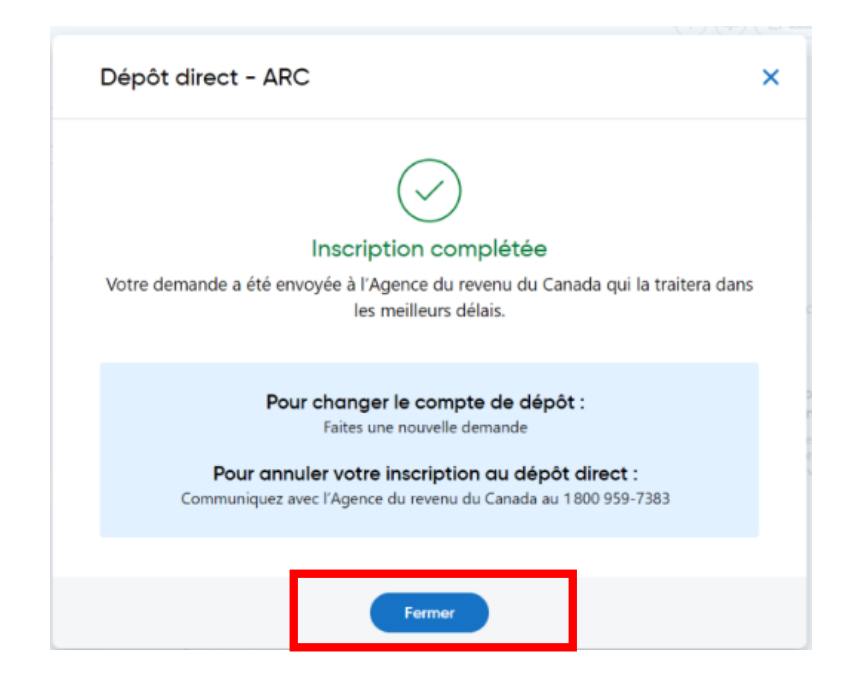

Images prises sur le site de la Banque Nationale du Canada Réaliser par: Lyne Gaudreau, formatrice